## **1. Supports**

[REF 1] Rakotomalala R., « Analyse discriminante linéaire » ; http://eric.univ-lyon2.fr/~ricco/cours/slides/analyse\_discriminante.pdf

[REF 2] Wikipédia, « Analyse discriminante linéaire » ;

https://fr.wikipedia.org/wiki/Analyse\_discriminante\_linéaire

[REF 3] Chavent M., « Analyse discriminante linéaire et quadratique », 2015 (en particulier les sections 3 et 5) ;

http://www.math.u-bordeaux.fr/~machaven/wordpress/wp-content/uploads/2013/10/Analyse discrim.pdf

## 2. Outils – Excel + Tanagra

1. Chargez et installer le logiciel Tanagra sur votre ordinateur

http://chirouble.univ-lyon2.fr/~ricco/tanagra/fr/tanagra.html

2. Intégrez Tanagra dans Excel en tant que macro complémentaire

http://tutoriels-data-mining.blogspot.fr/2010/08/ladd-in-tanagra-pour-excel-2007-et-2010.html

## 3. Données

Nous utilisons les données « **breast\_train\_test.xlsx** » en provenance du serveur UCI (<u>Breast Cancer</u> <u>Wisconsin</u>). Il s'agit de prédire le caractère malin ou non d'une cellule (variable CLASSE) à partir de ses propriétés (CLUMP ... MITOSES).

- a. Le classeur Excel dispose de 2 feuilles : « Apprentissage » contient l'échantillon d'apprentissage ; « Test » correspond à l'échantillon test.
- b. On considère que « begnin » de CLASSE est la modalité positive. Ce commentaire est important lorsqu'il s'agira de calculer les ratios d'évaluation (sensibilité, précision) à partir de la matrice de confusion.

# 4. Modélisation, prédiction, évaluation

Appuyez-vous sur le tutoriel suivant pour l'élaboration du modèle prédictif sous Tanagra : <u>http://tutoriels-data-mining.blogspot.fr/2008/04/analyse-discriminante-linaire.html</u>. Nous ne procédons pas à la sélection de variables dans cette première étape.

<u>A rendre :</u> un fichier Excel avec des commentaires et le détail des calculs sur la feuille TEST du classeur.

 Ouvrez le fichier « breast\_train\_test.xlsx » dans Excel. Enumérez les variables disponibles et leurs types (quantitative ou qualitative). De combien d'observations disposons-nous dans l'échantillon d'apprentissage ? Dans l'échantillon test ?  En suivant le tutoriel : importez les données d'apprentissage dans Tanagra, définissez les variables INPUT et TARGET de l'étude, puis lancer la modélisation avec le composant LINEAR DISCRIMINANT ANALYSIS. Vous devriez obtenir le résultat suivant :

| Data description                                                                                                    |                                                                                                    |                                                                                                    |                                                                                                    |                                                                                                    |                                                                                                    |                                                                                                    |  |  |  |  |  |  |  |
|----------------------------------------------------------------------------------------------------|----------------------------------------------------------------------------------------------------|----------------------------------------------------------------------------------------------------|----------------------------------------------------------------------------------------------------|----------------------------------------------------------------------------------------------------|----------------------------------------------------------------------------------------------------|----------------------------------------------------------------------------------------------------|--|--|--|--|--|--|--|
|                                                                                                    |                                                                                                    |                                                                                                    |                                                                                                    |                                                                                                    |                                                                                                    |                                                                                                    |  |  |  |  |  |  |  |
| Target attribute                                                                                                    | e classe (2 value                                                                                                    | es)                                                                                                    |                                                                                                    |                                                                                                    |                                                                                                    |                                                                                                    |  |  |  |  |  |  |  |
| # descriptors                                                                                                    | 9                                                                                                    |                                                                                                    |                                                                                                    |                                                                                                    |                                                                                                    |                                                                                                    |  |  |  |  |  |  |  |
| MANOVA                                                                                                    |                                                                                                    |                                                                                                    |                                                                                                    |                                                                                                    |                                                                                                    |                                                                                                    |  |  |  |  |  |  |  |
| Stat                                                                                                    | Value                                                                                                    | p-value                                                                                                    |                                                                                                    |                                                                                                    |                                                                                                    |                                                                                                    |  |  |  |  |  |  |  |
| Wilks' Lambda                                                                                                    | 0.1677                                                                                                    | -                                                                                                    |                                                                                                    |                                                                                                    |                                                                                                    |                                                                                                    |  |  |  |  |  |  |  |
| Bartlett C(9)                                                                                                    | 702.6140                                                                                                    | 0.0000                                                                                                    |                                                                                                    |                                                                                                    |                                                                                                    |                                                                                                    |  |  |  |  |  |  |  |
| Rao F(9, 390)                                                                                                    | 215.0572                                                                                                    | 0.0000                                                                                                    |                                                                                                    |                                                                                                    |                                                                                                    |                                                                                                    |  |  |  |  |  |  |  |
| LDA Sumn                                                                                                    | narv                                                                                                    |                                                                                                    |                                                                                                    |                                                                                                    |                                                                                                    |                                                                                                    |  |  |  |  |  |  |  |
| LDA Sumn                                                                                                    | n <b>ary</b><br>Classificatio                                                                                                    | n functions                                                                                                    |                                                                                                    | Statistical E                                                                                                    | valuation                                                                                             |                                                                                                    |  |  |  |  |  |  |  |
| LDA Sumn                                                                                                    | Classificatio                                                                                                    | n functions<br>malignant                                                                                                    | Wilks L.                                                                                                    | Statistical E<br>Partial L.                                                                                                   | Evaluation<br>F(1,390)                                                                                | p-value                                                                                                    |  |  |  |  |  |  |  |
| Attribute                                                                                                    | Classificatio<br>Degnin<br>0.754582                                                                                                    | n functions<br>malignant<br>1.713715                                                                                                  | Wilks L.<br>0.191282                                                                                                 | Statistical E<br>Partial L.<br>0.876741                                                                                       | valuation<br>F(1,390)<br>54.82902                                                                     | p-value<br>0.00000                                                                                                    |  |  |  |  |  |  |  |
| Attribute<br>clump<br>ucellsize                                                                                       | Classificatio<br>Degnin<br>0.754582<br>-0.199456                                                                                        | n functions<br>malignant<br>1.713715<br>0.467517                                                                                      | Wilks L.<br>0.191282<br>0.171002                                                                                     | Statistical F   Partial L.   0.876741   0.980717                                                                              | <b>F(1,390)</b><br>54.82902<br>7.66830                                                                | p-value<br>0.000000<br>0.00588                                                                                             |  |  |  |  |  |  |  |
| Attribute<br>clump<br>ucellsize<br>ucellshape                                                                         | Classificatio<br>begnin<br>0.754582<br>-0.199456<br>-0.031990                                                                           | n functions<br>malignant<br>1.713715<br>0.467517<br>0.459733                                                                          | Wilks L.<br>0.191282<br>0.171002<br>0.169424                                                                         | Statistical R<br>Partial L.<br>0.876741<br>0.980717<br>0.989852                                                               | F(1,390)   54.82902   7.66830   3.99836                                                               | p-value<br>0.00000<br>0.00588<br>0.04623                                                                                   |  |  |  |  |  |  |  |
| Attribute<br>clump<br>ucellsize<br>ucellshape<br>mgadhesion                                                           | Classificatio<br>begnin<br>0.754582<br>-0.199456<br>-0.031990<br>-0.031578                                                              | n functions<br>malignant<br>1.713715<br>0.467517<br>0.459733<br>-0.091141                                                             | Wilks L.<br>0.191282<br>0.171002<br>0.169424<br>0.167778                                                             | Statistical R<br>Partial L.<br>0.876741<br>0.980717<br>0.989852<br>0.999562                                                   | Evaluation   F(1,390)   54.82902   7.66830   3.99836   0.17104                                        | p-value<br>0.00000<br>0.00588<br>0.04623<br>0.679413                                                                       |  |  |  |  |  |  |  |
| Attribute<br>clump<br>ucellsize<br>ucellshape<br>mgadhesion<br>sepics                                                 | Classificatio<br>begnin<br>0.754582<br>-0.199456<br>-0.031990<br>-0.031578<br>0.812397                                                  | n functions<br>malignant<br>1.713715<br>0.467517<br>0.459733<br>-0.091141<br>1.383152                                                 | Wilks L.<br>0.191282<br>0.171002<br>0.169424<br>0.167778<br>0.171620                                                 | Statistical R<br>Partial L.<br>0.876741<br>0.980717<br>0.989852<br>0.999562<br>0.977187                                       | Evaluation   F(1,390)   54.82902   7.66830   3.99836   0.17104   9.10491                              | p-value<br>0.00000<br>0.00588<br>0.04623<br>0.67941<br>0.00271                                                             |  |  |  |  |  |  |  |
| Attribute<br>clump<br>ucellsize<br>ucellshape<br>mgadhesion<br>sepics<br>bnuclei                                      | Classificatio<br>begnin<br>0.754582<br>-0.199456<br>-0.031990<br>-0.031578<br>0.812397<br>0.255668                                      | n functions<br>malignant<br>1.713715<br>0.467517<br>0.459733<br>-0.091141<br>1.383152<br>1.430277                                     | Wilks L.<br>0.191282<br>0.171002<br>0.169424<br>0.167778<br>0.171620<br>0.215831                                     | Statistical R<br>Partial L.<br>0.876741<br>0.980717<br>0.989852<br>0.999562<br>0.977187<br>0.777020                           | F(1,390)   54.82902   7.66830   3.99836   0.17104   9.10491   111.91780                               | p-value<br>0.00000<br>0.00588<br>0.04623<br>0.67941<br>0.00271<br>0.00271                                                  |  |  |  |  |  |  |  |
| Attribute<br>clump<br>ucellsize<br>ucellshape<br>mgadhesion<br>sepics<br>bnuclei<br>bchromatin                        | Classificatio<br>begnin<br>0.754582<br>-0.199456<br>-0.031578<br>0.812397<br>0.255668<br>0.694874                                       | n functions<br>malignant<br>1.713715<br>0.467517<br>0.459733<br>-0.091141<br>1.383152<br>1.430277<br>1.223167                         | Wilks L.<br>0.191282<br>0.171002<br>0.169424<br>0.169778<br>0.171620<br>0.215831<br>0.171575                         | Statistical R<br>Partial L.<br>0.876741<br>0.980717<br>0.989852<br>0.999562<br>0.977187<br>0.777020<br>0.977445               | F(1,390)   54.82902   7.66830   3.99836   0.17104   9.10491   111.91780   8.99955                     | <b>p-value</b><br>0.000000<br>0.00588<br>0.046238<br>0.679413<br>0.002710<br>0.000000<br>0.00287-                          |  |  |  |  |  |  |  |
| Attribute<br>clump<br>ucellsize<br>ucellshape<br>mgadhesion<br>sepics<br>bnuclei<br>bchromatin<br>normnucl            | Classificatio<br>begnin<br>0.754582<br>-0.199456<br>-0.031990<br>-0.031578<br>0.812397<br>0.255668<br>0.694874<br>-0.084429             | n functions<br>malignant<br>1.713715<br>0.467517<br>0.459733<br>-0.091141<br>1.383152<br>1.430277<br>1.223167<br>0.232631             | Wilks L.<br>0.191282<br>0.171002<br>0.169424<br>0.169778<br>0.171620<br>0.215831<br>0.171575<br>0.170015             | Statistical I<br>Partial L.<br>0.876741<br>0.980717<br>0.989852<br>0.999562<br>0.9977187<br>0.777020<br>0.977445<br>0.986410  | F(1,390)   54.82902   7.66830   3.99836   0.17104   9.10491   111.91780   8.99955   5.37306           | p-value<br>0.000000<br>0.005888<br>0.046238<br>0.679413<br>0.002716<br>0.000000<br>0.002874<br>0.0020965                   |  |  |  |  |  |  |  |
| Attribute<br>clump<br>ucellsize<br>ucellshape<br>mgadhesion<br>sepics<br>bnuclei<br>bchromatin<br>normnucl<br>mitoses | Classificatio<br>begnin<br>0.754582<br>-0.199456<br>-0.031990<br>-0.031578<br>0.812397<br>0.255668<br>0.694874<br>-0.084429<br>0.230869 | n functions<br>malignant<br>1.713715<br>0.467517<br>0.459733<br>-0.091141<br>1.383152<br>1.430277<br>1.223167<br>0.232631<br>0.214804 | Wilks L.<br>0.191282<br>0.171002<br>0.169424<br>0.167778<br>0.171620<br>0.215831<br>0.171575<br>0.170015<br>0.167708 | Statistical I   Partial L.   0.876741   0.980717   0.989852   0.999562   0.977187   0.777020   0.977445   0.986410   0.999981 | F(1,390)   54.82902   7.66830   3.99836   0.17104   9.10491   111.91780   8.99955   5.37306   0.00746 | <b>p-value</b><br>0.000000<br>0.005888<br>0.046238<br>0.679413<br>0.002716<br>0.000000<br>0.00287<br>0.0020967<br>0.931211 |  |  |  |  |  |  |  |

- A l'aide du menu COMPONENT / COPY RESULTS de Tanagra, copiez les sorties de l'analyse discriminante <u>dans la feuille TEST</u> du classeur Excel. Conservez uniquement le tableau contenant les coefficients des fonctions de classement « Classifications functions ».
- Calculez, pour chaque individu de l'échantillon test, les scores « begnin » et « malignant », puis en déduire la prédiction du modèle (qui correspond au max. des deux scores) [<u>REF 1</u>, page 6]. Les premières lignes de votre feuille de calcul TEST devrait se présenter comme suit :

| clump | ucellsiz | ucellsh ma | jadh s | epics I | bnucle | bchron | normn | mitose | classe    | d(begnin) | d(malignant) | prediction | LDA Sum    | mary           |             |          |              |            |          |
|-------|----------|------------|--------|---------|--------|--------|-------|--------|-----------|-----------|--------------|------------|------------|----------------|-------------|----------|--------------|------------|----------|
| 1     | 1        | 3          | 1      | 2       | 1      | 1      | 1     | 1      | begnin    | 0.018561  | -13.98821    | begnin     |            |                |             |          |              |            |          |
| 3     | 1        | 1          | 1      | 2       | 1      | 1      | 1     | 1      | begnin    | 1.591705  | -11.480246   | begnin     |            | Classification | n functions |          | Statistic al | Evaluation |          |
| 5     | 1        | 4          | 1      | 2       | 1      | 3      | 2     | 1      | begnin    | 4.310218  | -3.994652    | begnin     | Attribute  | begnin         | malignant   | Wilks L. | Partial L.   | F(1,390)   | p-value  |
| 6     | 2        | 3          | 1      | 2       | 1      | 1      | 1     | 1      | begnin    | 3.592015  | -4.952118    | begnin     | clump      | 0.754582       | 1.713715    | 0.191282 | 0.876741     | 54.82902   | 0        |
| 5     | 1        | 3          | 1      | 2       | 1      | 1      | 1     | 1      | begnin    | 3.036889  | -7.13335     | begnin     | ucellsize  | -0.199456      | 0.467517    | 0.171002 | 0.980717     | 7.6683     | 0.005888 |
| 4     | 1        | 1          | 1      | 2       | 1      | 3      | 2     | 1      | begnin    | 3.651606  | -7.087566    | begnin     | ucellshape | -0.03199       | 0.459733    | 0.169424 | 0.989852     | 3.99836    | 0.046238 |
| 8     | 6        | 5          | 4      | 3       | 10     | 6      | 1     | 1      | malignant | 10.73242  | 21.362903    | malignant  | mgadhesion | -0.031578      | -0.091141   | 0.167778 | 0.999562     | 0.17104    | 0.679413 |
| 1     | 1        | 3          | 1      | 2       | 4      | 2      | 1     | 1      | begnin    | 1.480439  | -8.474212    | begnin     | sepics     | 0.812397       | 1.383152    | 0.17162  | 0.977187     | 9.10491    | 0.002716 |
| 1     | 1        | 3          | 1      | 1       | 1      | 2      | 1     | 1      | begnin    | -0.098962 | -14.148195   | begnin     | bnuclei    | 0.255668       | 1.430277    | 0.215831 | 0.77702      | 111.9178   | 0        |
| 5     | 1        | 1          | 1      | 2       | 1      | 3      | 1     | 1      | begnin    | 4.490617  | -5.606482    | begnin     | bchromatin | 0.694874       | 1.223167    | 0.171575 | 0.977445     | 8.99955    | 0.002874 |
| 1     | 1        | 1          | 2      | 1       | 3      | 1      | 1     | 7      | begnin    | 1.135116  | -12.232591   | begnin     | normnucl   | -0.084429      | 0.232631    | 0.170015 | 0.98641      | 5.37306    | 0.020967 |
| 6     | 1        | 1          | 1      | 2       | 1      | 3      | 1     | 1      | begnin    | 5.245199  | -3.892767    | begnin     | mitoses    | 0.230869       | 0.214804    | 0.167708 | 0.999981     | 0.00746    | 0.931211 |
| 7     | 5        | 6          | 10     | 4       | 10     | 5      | 3     | 1      | malignant | 9.904501  | 19.719805    | malignant  | constant   | -3.130793      | -23.324683  |          |              |            |          |

- A partir des colonnes CLASSE et PREDICTION, construisez la matrice de confusion et calculez les ratios de performance : taux d'erreur, sensibilité (rappel), précision [INTRO APPRENTISSAGE, page 10], en considérant que « classe = begnin » est la modalité positive de l'étude.
- 6. La qualité du modèle est-elle satisfaisante ?

## 5. LDA sous R

Nous réitérons l'analyse sous R en utilisant la procédure Ida() du package MASS. Inspirez-vous de <u>http://tutoriels-data-mining.blogspot.fr/2012/07/analyse-discriminante-lineaire.html</u>, à partir de la page 19.

<u>A rendre :</u> un rapport .docx issu d'un projet R Markdown sous RStudio

- Importez la première feuille « Apprentissage » de « breast\_train\_test.xlsx » dans un premier data frame que vous nommerez DFApp.
- Construire le modèle prédictif, « classe » est la cible, les autres variables sont les explicatives. Utilisez la procédure lda() du package MASS qu'il faut charger au préalable. MASS est installé par défaut, il n'est pas nécessaire de l'importer à partir du web.
- 3. Affichez les coefficients du modèle. Ne vous attardez pas dessus, la présentation de lda() est différente des autres logiciels.
- 4. Importez la seconde feuille « Test » du classeur dans DFTest.
- 5. Réalisez la prédiction sur l'échantillon test (predict).
- 6. Pour construire la matrice de confusion, croisez les valeurs observées de la cible (classe) avec celles prédites par le modèle (table).
- Calculez alors les différents indicateurs de performance des modèles (taux d'erreur, sensibilité, précision). Vous devez obtenir exactement les mêmes résultats que sous Excel + Tanagra.

# 6. LDA sous Python

Nous réitérons l'analyse sous Python avec la classe LinearDiscriminantAnalysis de « scikit-learn » (http://scikit-learn.org/stable/modules/generated/sklearn.discriminant analysis.LinearDiscriminantAnalysis.html). Inspirez-vous du tutoriel : <u>http://tutoriels-data-mining.blogspot.com/2015/09/python-machine-learning-avec-scikit.html</u>

#### A rendre : un fichier PDF imprimé à partir d'un notebook JUPYTER

<u>Remarque</u>: La séquence des traitements est exactement identique à celle sous R, avec des commandes différentes bien sûr. Petite différence par rapport à R quand même, à l'issue de l'apprentissage, les coefficients et la constante fournies par l'outil sont comparables avec ceux fournis par les autres logiciels. Faites le rapprochement avec les sorties de TANAGRA par exemple. Que constatez-vous ?